### GROUPE SOFTWAY MEDICAL INSPIRER LA ESANTÉ

GROUPE SOFTWAY MEDICAL

# **Guide utilisateur** Portail client - Hôpital

# Page d'accueil : généralités

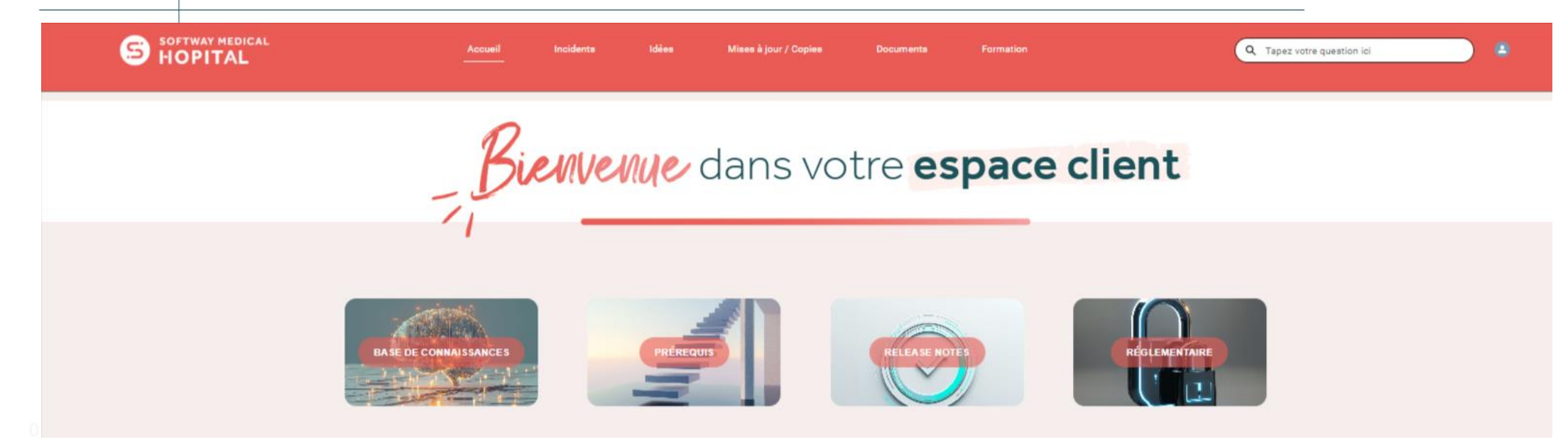

**Incidents** : Accès à la gestion des incidents depuis le portail (Déclaration d'incident, échange avec le support)

**Idées** : Vous permet de poster une suggestion d'amélioration sur nos services utilisés et de voter pour une idée déjà émise.

**Mise à jour / Copies** : Accès à la gestion des mises à jour et des demandes de copies de vos logiciels

**Documents :** Accès à la gestion de vos documents : supervision des ordres de mission et des rapports d'interventions effectués pour
 votre compte.

Téléchargement de vos rapports d'activités (niveau de disponibilité des serveurs, détails des incidents)

Formation : Suivre mes parcours de formations

**Base de connaissances**: Vous trouverez ici des articles en lien avec les produits que vous utilisez

Prérequis : Liste des articles de type "prérequis techniques"

Release Notes : Liste des articles de type "release notes"

**Règlementaire :** Liste des articles de type "Environnement règlementaire"

0 0 1 1 1

GROUPE

# Page d'accueil : gestion de mon profil

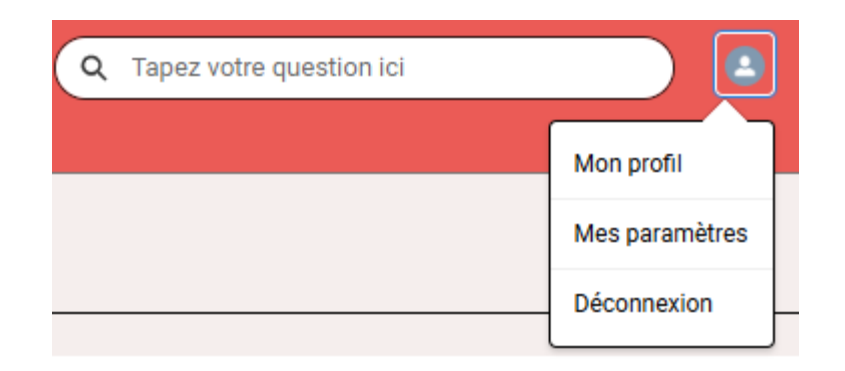

Mon profil: Modification de votre nom ou prénom

**Mes paramètres :** Modification de votre mot de passe, de votre email, de votre langue ou fuseau horaire.

Vous pouvez aussi modifier les notifications par e-mail depuis ce menu.

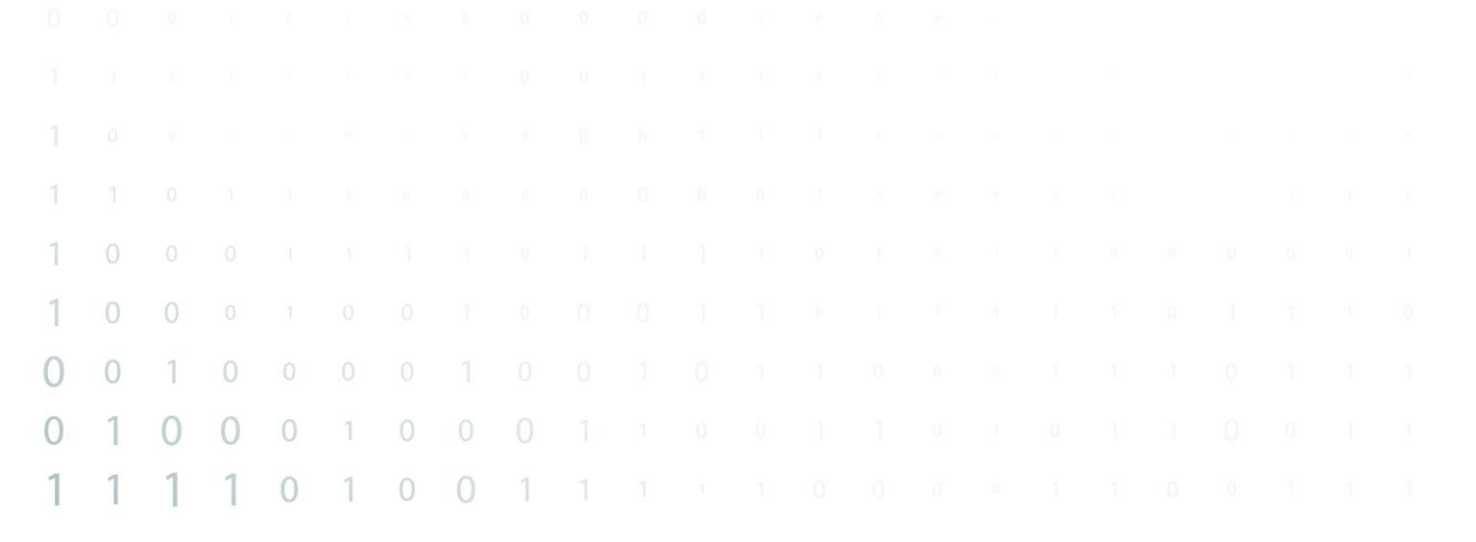

GROUPE

NSPIRER LA OSAN

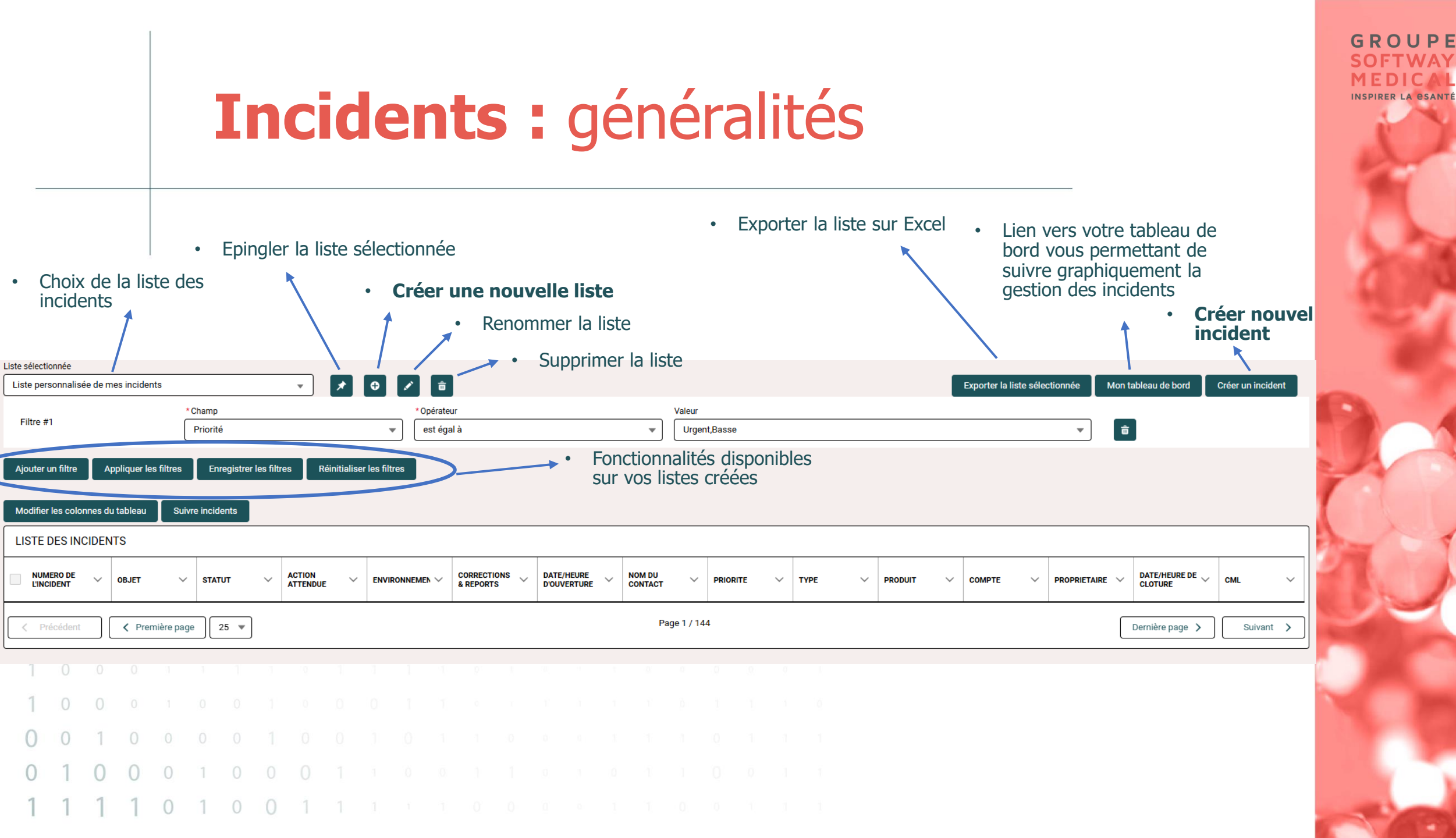

|           | Inci                                         | idents :                        | créer nou                                                                                                    | uvelle lis         | ste                                                    | GROUPE<br>SOFTWAY<br>MEDICAL<br>INSPIRER LA GSANTE |
|-----------|----------------------------------------------|---------------------------------|----------------------------------------------------------------------------------------------------|--------------------|--------------------------------------------------------|----------------------------------------------------|
|           |                                              | Cré                             | er une nouvelle liste                                                                                                    |                    |                                                        | 200                                                |
|           | No                                           | om de la liste                  |                                                                                                    |                    |                                                        |                                                    |
|           |                                              |                                 | Ar                                                                                                    | nnuler Sauvegarder | _                                                      |                                                    |
|           | <ul> <li>Créer une<br/>utilisateu</li> </ul> | e nouvelle liste, visible<br>r. | e uniquement par votre                                                                                                    | 9                  | 1                                                      | 1                                                  |
| TEST      |                                              |                                 |                                                                                                    | Expor              | ter la liste sélectionnée Mon tableau de bord Créer un | incident                                           |
| Filtre #1 | *Champ<br>Priorité                           |                                 | Valeur     Valeur     Image: State State S | 0                  | ▼ 🛱                                                    |                                                    |
| 0 0 1 0   |                                              |                                 |                                                                                                    |                    |                                                        | 1.0                                                |
| 0 1 0 0   | 0 1 0 0 0                                    |                                 |                                                                                                    |                    |                                                        |                                                    |

1 1 1 1 0 1 0 0 1 1 1 1 1 0 0 0 0 1 1 0 0 1 1

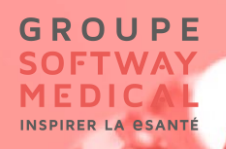

### Incidents : création des filtres

| Liste sélectionnée       |                                           |                                                                           |                                 |                                                                      |
|--------------------------|-------------------------------------------|---------------------------------------------------------------------------|---------------------------------|----------------------------------------------------------------------|
| TEST                     | •                                         | * • * =                                                                   |                                 | Exporter la liste sélectionnée Mon tableau de bord Créer un incident |
| Filtre #1                | * Champ<br>Priorité                       | <ul> <li>* Opérateur</li> <li> <ul> <li>est égal à</li> </ul> </li> </ul> | Valeur  Valeur  Bloquant,Urgent | ▼ 0                                                                  |
| Ajouter un filtre Appliq | uer les filtres Enregistrer les filtres F | Réinitialiser les filtres                                                 |                                 |                                                                      |

- Ajouter vos filtres personnalisés :
- Appliquer les filtres pour voir le résultat
- Enregistrer les filtres pour vos prochaines connexions
- Supprimer un filtre depuis la corbeille sur la droite de votre écran

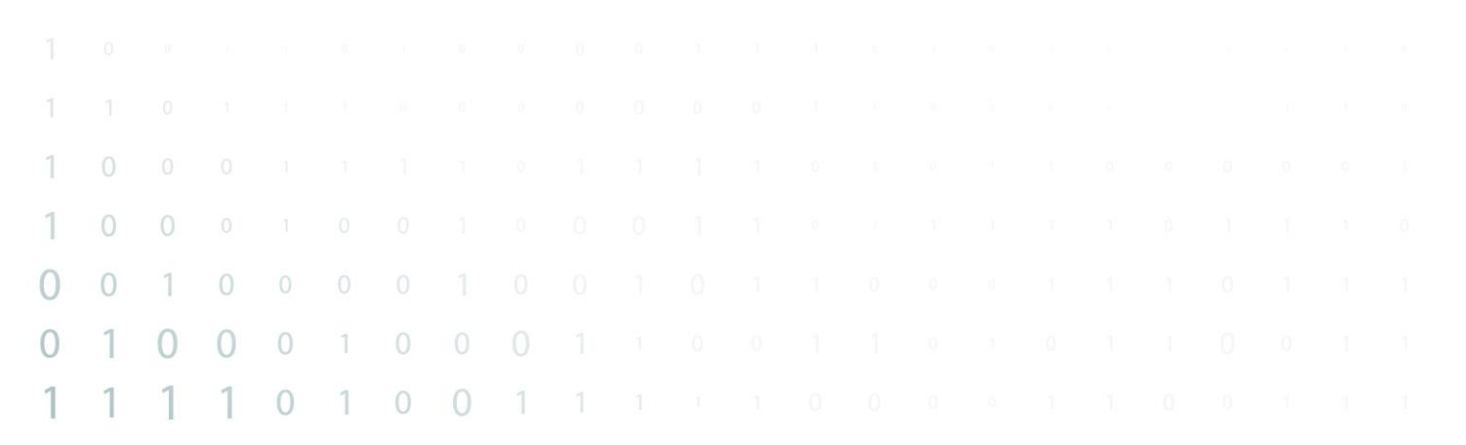

# **Incidents :** ajuster les colonnes de votre liste

| Modifier les colonnes du tableau | Suivre incidents |
|----------------------------------|------------------|
| LISTE DES INCIDENTS              |                  |

• Basculer les champs à droite que vous voulez voir en tant que colonne dans votre liste

| amps disponibles |   |   | Champs sélectionnés   |   |
|------------------|---|---|-----------------------|---|
| PRIORITE         | * | ۲ | NUMERO DE L'INCIDENT  | • |
| TYPE             |   | 4 | OBJET                 |   |
| PRODUIT          |   |   | ENVIRONNEMENT         |   |
| COMPTE           |   |   | NOM DU CONTACT        |   |
| PROPRIETAIRE     |   |   | DATE/HEURE DE CLOTURE |   |
| CML              | - |   |                       |   |

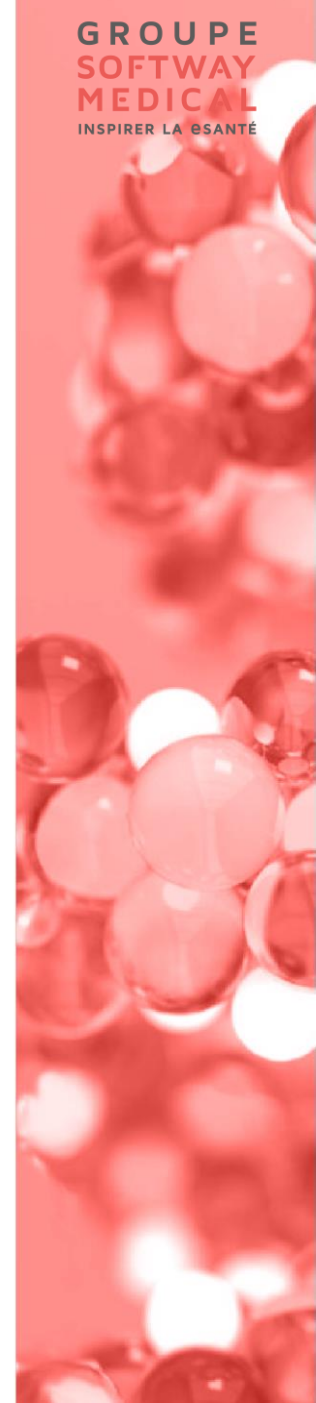

#### GROUPE SOFTWAY MEDICAL INSPIRER LA OSANTÉ

### Incidents : Suivre incidents

| Modifier les colonnes du tableau Suivre incidents |         |          |                 |               |           |                        |  |  |  |  |  |  |  |
|---------------------------------------------------|---------|----------|-----------------|---------------|-----------|------------------------|--|--|--|--|--|--|--|
| LISTE DES INCIDENTS                               |         |          |                 |               |           |                        |  |  |  |  |  |  |  |
|                                                   | OBJET ~ | statut 🗸 | ACTION ATTENDUE |               | PRIORITE  | түре 🗸                 |  |  |  |  |  |  |  |
| ✔ 02803501                                        | test    | Clos     |                 | Qualification | Important | Assistance Paramétrage |  |  |  |  |  |  |  |

- Cocher l'incident que vous voulez suivre et cliquer sur le bouton "Suivre incidents".
- Vous pourrez ensuite retrouver vos incidents suivis dans la liste "Les incidents que je suis"

| 1 |   |   |   |   |   |   |   |   |  |  |  |  |  |  |  |  |
|---|---|---|---|---|---|---|---|---|--|--|--|--|--|--|--|--|
| 1 | 0 | 0 |   |   |   |   |   |   |  |  |  |  |  |  |  |  |
| 0 | 0 | 1 | 0 |   |   |   |   |   |  |  |  |  |  |  |  |  |
| 0 | 1 | 0 | 0 | 0 | 1 | 0 |   |   |  |  |  |  |  |  |  |  |
| 1 | 1 | 1 | 1 | 0 | 1 | 0 | 0 | 1 |  |  |  |  |  |  |  |  |

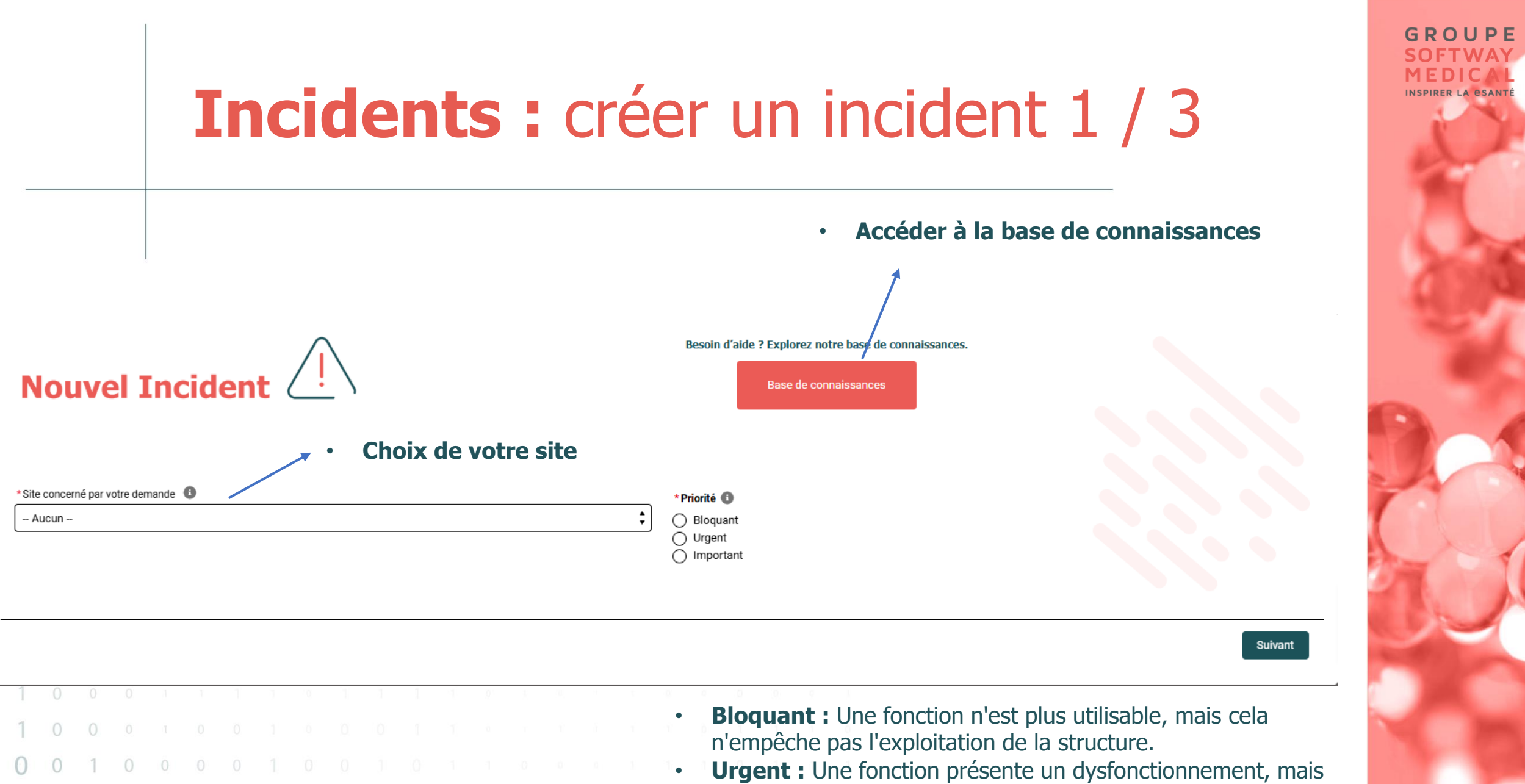

- elle reste utilisable de façon dégradée.
- **Important :** La demande porte sur un groupe de cas restreints (exemple : une dizaine de dossiers, un seul poste).

# GROUPE

# Incidents : créer un incident 2 / 3

### Nouvel Incident

| roduit                                   |  |
|------------------------------------------|--|
| - Aucun -                                |  |
| 1                                        |  |
| Choix du produit concornó par l'incident |  |

#### Choix du produit concerne par l'incident

#### Liste des environnements disponibles sur le site

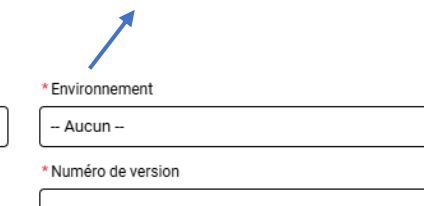

Inscrire le numéro de version en cours du produit concerné par l'incident

|   |   |   | *Objet                                                                                                    |
|---|---|---|----------------------------------------------------------------------------------------------------|
|   |   |   |                                                                                                    |
|   |   |   | *Description                                                                                                    |
|   |   |   |                                                                                                    |
|   |   |   |                                                                                                    |
|   |   |   | Les incidents ne doivent pas comporter de texte ou d'impression écran comportant des données sensibles (tout particulièrement des données de santé). Le<br>demandeur devra les masquer. À défaut, le groupe Softway Medical se réservera le droit de refuser le traitement du ticket. |
| 0 | 0 |   | Veiller à bien masquer toutes les données médicales                                                                                                    |
| 0 | 1 | С | Précédent                                                                                                    |
| 1 | 0 | С |                                                                                                    |
| 1 | 1 | 1 | 0 1 0 0 1 1 1 1 0 0 0 0 1 1 0 0 1 1 1                                                                                                    |

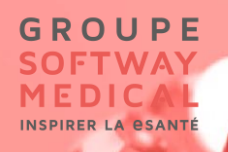

### Incidents : créer un incident 3 / 3

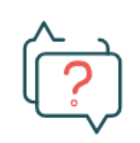

#### Votre incident a été créé.

Cliquez sur son numéro pour le consulter : 02803585

• Cliquer sur l'incident pour y accéder

Terminer

| 1 | 0 | 0 | 0 | 1 | 1 | 1 | - 0 | <u>0</u> | 1 | 1 | 1 | - qi | .91 | 1 | Ш., |  | 0 | 0 | 0 | .9. | 9 | 1 |
|---|---|---|---|---|---|---|-----|----------|---|---|---|------|-----|---|-----|--|---|---|---|-----|---|---|
| 1 | 0 | 0 |   |   |   |   |     |          |   |   |   |      |     |   |     |  |   |   |   |     |   |   |
| 0 | 0 | 1 | 0 |   |   |   |     |          |   |   |   |      |     |   |     |  |   |   |   |     |   |   |
| 0 | 1 | 0 | 0 | 0 | 1 | 0 |     |          |   |   |   |      |     |   |     |  |   |   |   |     |   |   |
| 1 | 1 | 1 | 1 | 0 | 1 | 0 | 0   | 1        |   |   |   |      |     |   |     |  |   |   |   |     |   |   |

# **Incidents :** détails d'un incident ouvert

#### Après avoir cliqué sur un incident

- **Relancer l'incident :** permet d'écrire un commentaire et avertir les équipes de support
- Clôturer l'incident : Fermer l'incident en ajoutant un commentaire facultatif
- Publier un nouveau commentaire : interagir avec l'agent en charge de l'incident

|     |   |     |         |      | Relancer l'incident                                                                    |
|-----|---|-----|---------|------|----------------------------------------------------------------------------------------|
|     |   |     |         |      | Clôturer l'incident                                                                    |
|     | ſ | Pub | lier ur | nouv | eau commentaire                                                                        |
|     |   |     |         |      |                                                                                        |
|     |   |     |         |      | Publier                                                                                |
| ) ( | 0 | 0   | 0       | 1    | NB : Une fois un incident clôturé, vous ne nouvez plus ajouter de commentaire, il faut |
| ) ( | 0 | 1   | 0       |      | créer un nouvel incident.                                                              |
| 1 ( | 0 | 1   | 0       | 0    | 1 1 1 1 1 0 0 0 0 1 1 0 0 1 1 1                                                        |

GROUPE

#### GROUPE SOFTWAY MEDICAL INSPIRER LA BSANTÉ

# Idées : Poster ou voter pour une idée

- **Poster une idée :** depuis le bouton "Poster une idée", vous pouvez décrire en détail l'évolution souhaitée et choisir 3 catégories associées correspondant au thème de votre idée.
- Voter pour une idée : depuis les flèches entourées en orange, vous pouvez voter et mettre en avant une idée.
- Commenter une idée : sur chaque idée pour vous pouvez ajouter des commentaires

|   | SOFTWAY<br>MEDICAL      |                                                             |
|---|-------------------------|-------------------------------------------------------------|
|   | Mes idées               | Idées                                                       |
|   | Q                       |                                                             |
|   |                         | Entrer le titre de votre idée <b>Poster une idée</b>        |
|   | Toutes les catégories   |                                                             |
|   | Actualités              | l'ai une super idée !!!!!!!                                 |
|   | Agenda                  |                                                             |
|   | ВІ                      | Gestion - Gestion - Gestion - PMSI MCO   Gestion - PMSI SSR |
|   | Bureautique - Compte    |                                                             |
|   | rendu                   | Dir plus                                                    |
|   | Bureautique - Dictée    | Leloi 2025-01-13 11:04:30<br>je vote pour !!                |
|   | Diet-Manager            |                                                             |
|   | Espace Patient          | A000 earactàras restant                                     |
| 0 | Espace Professionnel de | Commentar                                                   |
|   | Santé                   |                                                             |
| 0 | Ιυυι                    |                                                             |

#### GROUPE SOFTWAY MEDICAL INSPIRER LA GSANTÉ

# Mises à jour / Copies : généralités

Choix du compte : pour voir en détail les demandes de Mises à jour ou Copies, vous devez avoir les habilitations nécessaires pour le compte correspondant

Sélectionner un compte pour effectuer une nouvelle demande ou filtrer les demandes existantes

Compte

Tous les comptes

| 1 |   |   |   |   |   |   |   |   |  |  |  |  |  |  |  |  |
|---|---|---|---|---|---|---|---|---|--|--|--|--|--|--|--|--|
| 1 | 0 | 0 |   |   |   |   |   |   |  |  |  |  |  |  |  |  |
| 0 | 0 | 1 | 0 |   |   |   |   |   |  |  |  |  |  |  |  |  |
| 0 | 1 | 0 | 0 | 0 | 1 | 0 |   |   |  |  |  |  |  |  |  |  |
| 1 | 1 | 1 | 1 | 0 | 1 | 0 | 0 | 1 |  |  |  |  |  |  |  |  |

# Mises à jour / Copies : actions possibles

Liste des actions possibles :

- Nouvelle demande de mise à jour : Créer une demande de mise à jour
- Nouvelle demande de copie : Créer une demande de copie
- Accepter ou Refuser : Accepter ou refuser le créneau proposé
- Supprimer : Supprimer une demande de mise à jour pas encore planifiée

| Demandes    | de Mise à             | jour / | / Copie |             |     |      |   |   |  |       |   |  |  |  |    |           |        |                  |         |                                  |                                         |                                         |                                                           |
|-------------|-----------------------|--------|---------|-------------|-----|------|---|---|--|-------|---|--|--|--|----|-----------|--------|------------------|---------|----------------------------------|-----------------------------------------|-----------------------------------------|-----------------------------------------------------------|
| Les demande | Les demandes en cours |        |         |             |     |      |   |   |  |       |   |  |  |  |    |           |        |                  |         |                                  |                                         |                                         | Nouvelle demande de mise à jour Nouvelle demande de copie |
| N*          | СОМРТ                 | E      | т       | PE          |     |      |   |   |  | PRODU | т |  |  |  |    | ENVIRON   | NEMENT | VERSIO<br>ACTUEL | N<br>.E | VERSION<br>SOUHAITÉE             | DATE<br>DE DÉBUT                        | DATE<br>DE FIN                          | ACTIONS                                                   |
| 02803532    |                       |        | Demande | Aise à jour | н   | И    |   |   |  |       |   |  |  |  | Pr | roduction |        | 1.2405.1         | 9       | 1.2407 (Pilote)<br>dernier patch | Du mardi<br>17 décembre 2024<br>à 12:00 | Au mardi<br>17 décembre 2024<br>à 12:00 | Accepter                                                  |
| 02803531    |                       |        | Demande | Aise à jour | Blo | DC . |   |   |  |       |   |  |  |  | Pr | roduction |        | 1.2405.0         | 5       | 1.2407<br>dernier patch          | En attente                              | de planification                        | Bupprimer                                                 |
| 02787550    |                       |        | Demande | fise à jour | н   | И    |   |   |  |       |   |  |  |  | Pr | roduction |        | 1.2403.1         | 9       | 1.2407 (Pilote)<br>dernier patch | Du lundi<br>30 décembre 2024<br>à 04:00 | Au lundi<br>30 décembre 2024<br>à 06:00 | Refusé Supprimer                                          |
| 0 0         | 1                     |        | 0       |             |     |      |   |   |  |       |   |  |  |  |    |           |        |                  |         |                                  |                                         |                                         |                                                           |
| 0 1         | 0                     |        | 0       | )           | 1   | 0    |   |   |  |       |   |  |  |  |    |           |        |                  |         |                                  |                                         |                                         |                                                           |
| 1 1         | 1                     |        | 1       | )           | 1   | 0    | 0 | 1 |  |       |   |  |  |  |    |           |        |                  |         |                                  |                                         |                                         |                                                           |

GROUPE

# Mises à jour / Copies : nouvelle demande de mise à jour

GROUPE

#### Champs à renseigner :

- Installation à mettre à jour : Liste des installations disponibles sur le compte sélectionné
- Date souhaitée : Choisir la date à laquelle vous souhaitez que la mise à jour soit faite.
- Créneau horaire souhaitée : Choix du créneau le plus adapté

Attention cette date et ce créneau doivent être validé par Softway Médical

- Version souhaitée : Choisir la version sur laquelle vous souhaitez migrer
- Dernier niveau de patch : le patch le plus récent (stable) sera installé, si vous décochez, vous pouvez spécifier le patch souhaité
- Personnes à contacter en cas d'urgence : renseigner le nom, le prénom l'email et le téléphone

| Installation à mettre à jour           |         | Version actuelle                                                    |
|----------------------------------------|---------|---------------------------------------------------------------------|
| Bloc Production                        | ÷       | 1.2405.05                                                           |
|                                        |         | Durée de la sauvegarde (en heures)                                  |
|                                        |         | 1                                                                   |
| Souhaits                               |         |                                                                     |
| *Date souhaitée                        |         | *Version souhaitée                                                  |
|                                        | <b></b> | Veuillez choisir une version                                        |
|                                        |         | Dernier niveau de patch (Recommandé) <                              |
| *Créneau horaire souhaité              |         | Niveau de patch souhaité                                            |
| Veuillez choisir un créneau horaire    | \$      | Décochez l'option ci-dessus pour saisir une valeur (Deux chiffres). |
| Personnes a contacter en cas d'urgence |         | Commentaire                                                         |
|                                        |         |                                                                     |
|                                        |         |                                                                     |
|                                        |         |                                                                     |

# Mises à jour / Copies : nouvelle demande de copie

GROUPE

#### Champs à renseigner :

- Installation à copier : Liste des installations disponibles sur le compte sélectionné
- Type de copie : Environnement cible de la copie
- **Date souhaitée :** Choisir la date à laquelle vous souhaitez que la copie soit faite.
- Attention cette date et ce créneau doivent être validé par Softway Médical
- Personnes à contacter en cas d'urgence : renseigner le nom, le prénom l'email et le téléphone
- Cocher les options relatives à la copie

| Ontions                                |                                           |                                                   |           |                                    |                            |
|----------------------------------------|-------------------------------------------|---------------------------------------------------|-----------|------------------------------------|----------------------------|
| Anonymisation des patients importés    | Anonymisation des professionnels de santé | Personnalisation des libellés<br>établissement(s) |           | Réinitialisation des mots de passe | RGPD : Copie des documents |
| Souhaits                               |                                           |                                                   |           |                                    |                            |
| * Type de copie                        |                                           |                                                   |           |                                    |                            |
| Veuillez faire votre choix             |                                           | ÷                                                 |           |                                    |                            |
| *Date souhaitée                        |                                           |                                                   |           |                                    |                            |
|                                        |                                           | <b></b>                                           |           |                                    |                            |
| Personnes a contacter en cas d'urgence |                                           | Co                                                | mmentaire |                                    |                            |
|                                        |                                           |                                                   |           |                                    |                            |

# **Documents :** choix du compte et validation des rapports d'interventions

A la première connexion pour un compte spécifique, une pop-up apparait pour les utilisateurs possédant une habilitation en lecture et écriture sur Ordres de mission / Rapports d'interventions. Afin d'accéder aux enregistrements de ce compte, l'utilisateur doit appuyer sur "Je valide" pour accepter les conditions de 5 jours ouvrés avant auto validation des rapports d'interventions.

Validation des Rapports d'Interventions

SOFTWAY MEDICAL met à votre disposition, via le portail client, les Rapports d'Interventions suite aux prestations réalisées pour le compte de votre établissement.

La validation des Rapports d'Interventions est ouverte pendant jours ouvrés à compter de leur mise à disposition sur le portail, et la notification par email de cette mise à disposition. Passé ce délai, vous êtes expressément informés que les Rapports d'Interventions seront validés automatiquement et la facturation des prestations associées ne pourra plus être contestée.

J'ai lu, compris et accepte sans réserve les conditions décrites ci-dessus.

Je confirme être habilité à valider les Rapports d'Interventions.

Je valide

GROUPF

# **Documents :** généralités

Liste des actions possibles :

- Choix de l'onglet : OM / RI ou Rapports d'activités
- Export Excel : permet d'exporter la liste des OM RI à l'écran
- Choix de la vue de liste : OM en cours / refusés / terminés ou RI en cours / refusés / terminés ou tous
- Filtre sur les affaires
- Filtres sur les références externes
- Filtres sur les intervenants
- Valider : permet de valider le rapport d'intervention et de passer le statut sur terminé entrainant la facturation
- Refuser : permet d'avertir le service planification que l'intervention est refusée, un motif est obligatoire
- Détails : accéder aux détails du rapport d'intervention

| OM / RI           | / RI Rapports d'Activité |              |           |            |             |     |    |               |            |       |       |            |              |             |          |           |   |  |  |             |   |           |   |           |         |                 |
|-------------------|--------------------------|--------------|-----------|------------|-------------|-----|----|---------------|------------|-------|-------|------------|--------------|-------------|----------|-----------|---|--|--|-------------|---|-----------|---|-----------|---------|-----------------|
| Ordres            | de Missio                | ons et Ra    | pports d' | Interventi | ions        |     |    |               |            |       |       |            |              |             |          |           |   |  |  |             |   |           |   |           |         | Export Excel    |
| Afficher          | es docume                | ents en cour | rs ;      | Toutes     | les affaire | H W |    | ites les réfé | rences ext | ernes | *     | - To       | us les inter | venants     | Ŧ        | ]         |   |  |  |             |   |           |   |           |         |                 |
|                   | R                        | EF COMM      | ANDE      |            | TY          | PE  |    | DAT           | ES         |       |       |            |              |             |          | MOTIF     |   |  |  | INTERVENANT | r | MONTANT H | т | FRAIS DEP | AC      | TIONS           |
| DC 2024<br>BPA DU | 1                        |              |           |            | 0           | и   | du | 26/12/2024    | au 27/12/2 | 2024  | PREST | ATION DE S | ERVICE-AN    | ALYSE, PARA | METRAGE  | ASSISTANC | Æ |  |  |             |   |           |   |           | Valider | Refuser Détails |
| DC 2024<br>BPA DU | 1                        |              |           |            | 01          | и   | du | 30/12/2024    | au 31/12/2 | 2024  | PREST | ATION DE S | ERVICE-AN    | ALYSE, PARA | METRAGE, | ASSISTANC | æ |  |  |             |   |           |   |           | Valider | Refuser Détails |
|                   |                          |              |           |            |             |     |    |               |            |       |       |            |              |             |          |           |   |  |  |             |   |           |   |           |         |                 |
| 0                 | 0                        | 1            | 0         |            |             |     |    |               |            |       |       |            |              |             |          |           |   |  |  |             |   |           |   |           |         |                 |
| 0                 | 1                        | 0            | 0         | 0          | 1           | 0   |    |               |            |       |       |            |              |             |          |           |   |  |  |             |   |           |   |           |         |                 |
| 1                 | 1                        | 1            | 1         | 0          | 1           | 0   | 0  | 1             |            |       |       |            |              |             |          |           |   |  |  |             |   |           |   |           |         |                 |

GROUPE

### **Documents :** Rapports d'Activité

Depuis l'onglet Rapports d'activité dans le menu Document vous pouvez retrouver et télécharger les rapports mensuels d'activité.

| OM / R | A/RI Reports d'Activité |           |            |     |   |   |   |   |     |  |  |  |  |  |  |  |      |             |           |  |                        |            |
|--------|-------------------------|-----------|------------|-----|---|---|---|---|-----|--|--|--|--|--|--|--|------|-------------|-----------|--|------------------------|------------|
| Rapp   | ports Me                | lensuels  | s d'Activi | té  |   |   |   |   |     |  |  |  |  |  |  |  |      |             |           |  |                        |            |
| _      |                         | _         |            |     |   |   |   |   |     |  |  |  |  |  |  |  |      |             |           |  |                        |            |
| Tout   | afficher                | ;         |            |     |   |   |   |   |     |  |  |  |  |  |  |  |      |             |           |  |                        |            |
|        |                         |           |            |     |   |   |   |   | NOM |  |  |  |  |  |  |  | TY   | PE DE DOCU  | IMENT     |  | DATE DE PUBLICATION    | VISUALISER |
| Report | ting mens               | suel_2024 | 404_0_331  | 2_0 |   |   |   |   |     |  |  |  |  |  |  |  | Rapp | ort Mensuel | ďActivité |  | jeudi 02 mai 2024      | 🕒 pdf      |
| Report | ting mens               | suel_2024 | 403_0_331  | 2_  |   |   |   |   |     |  |  |  |  |  |  |  | Rapp | ort Mensuel | ďActivité |  | vendredi 05 avril 2024 | 🍺 pdf      |
|        |                         |           |            |     |   |   |   |   |     |  |  |  |  |  |  |  |      |             |           |  |                        |            |
|        |                         |           |            |     |   |   |   |   |     |  |  |  |  |  |  |  |      |             |           |  |                        |            |
|        |                         |           |            |     |   |   |   |   |     |  |  |  |  |  |  |  |      |             |           |  |                        |            |
|        |                         |           |            |     |   |   |   |   |     |  |  |  |  |  |  |  |      |             |           |  |                        |            |
| 0      | (                       |           |            |     |   |   |   |   |     |  |  |  |  |  |  |  |      |             |           |  |                        |            |
| 0      |                         | 1         | 0          |     |   |   |   |   |     |  |  |  |  |  |  |  |      |             |           |  |                        |            |
| 1      | (                       | 0         | 0          | 0   | 1 | 0 |   |   |     |  |  |  |  |  |  |  |      |             |           |  |                        |            |
| 1      | 3                       | 1         | 1          | 0   | 1 | 0 | 0 | 1 |     |  |  |  |  |  |  |  |      |             |           |  |                        |            |

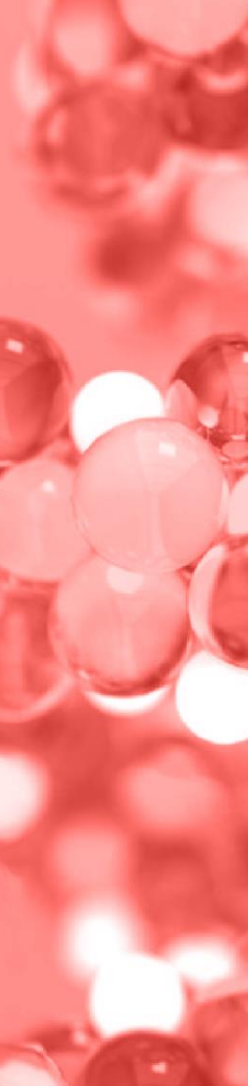

GROUPE

INSPIRED IA OSAN

# Formation : généralités

Liste des parcours de formations en cours et des parcours de formations archivés. Possibilité d'exporter la liste.

Filtres possibles :

- Libellé
- Nom de l'établissement
- Numéro du parcours
- Année

| Libellé   |           |         |        |         |    |          |         |   | Nom de | e l'établissen | ment       |             |            |   |  |   | N     | luméro du pi | arcours    |     |     |            | Année               |     |          |     |   |                   |
|-----------|-----------|---------|--------|---------|----|----------|---------|---|--------|----------------|------------|-------------|------------|---|--|---|-------|--------------|------------|-----|-----|------------|---------------------|-----|----------|-----|---|-------------------|
| PARCOUR   | S GESTION |         |        |         |    |          |         | • | Sele   | ctionner un    | établisser | ment        |            |   |  |   | · • ] | Selection    | ner un num | éro |     | -          | Selectionner une an | née |          | *   |   | Exporter la liste |
|           |           |         |        |         |    |          |         |   |        |                |            |             |            |   |  |   |       |              |            |     |     |            |                     |     |          |     |   |                   |
| MES PA    | RCOURS    | DE FORM | MATION | EN COUR | RS |          |         |   |        |                |            |             |            |   |  |   |       |              |            |     |     |            |                     |     |          |     |   |                   |
| NUMERO DU | PARCOURS  |         |        |         | ~  | LIBELLE  |         |   |        |                | ~          | NOM DE LETA | ABLISSEMEN | т |  | ~ | ANNEE |              |            |     | ~ N | OMBRE DE J | OURS                |     | V MONTAN | ТНТ | ~ |                   |
| 01631     |           |         |        |         |    | PARCOURS | GESTION |   |        |                |            |             |            |   |  |   | 2024  |              |            |     | 1   |            |                     |     |          |     |   | \$ Actions        |
| 01640     |           |         |        |         |    | PARCOURS | GESTION |   |        |                |            |             |            |   |  |   | 2024  |              |            |     | 1   |            |                     |     |          |     |   | # Actions         |
| 1         |           |         |        |         |    |          |         |   |        |                |            |             |            |   |  |   |       |              |            |     |     |            |                     |     |          |     |   | 1                 |
| 1         |           |         |        |         |    |          |         |   |        |                |            |             |            |   |  |   |       |              |            |     |     |            |                     |     |          |     |   |                   |
| 1         | 0         | 0       |        |         |    |          |         |   |        |                |            |             |            |   |  |   |       |              |            |     |     |            |                     |     |          |     |   |                   |
| 0         | 0         | 1       | 0      |         |    |          |         |   |        |                |            |             |            |   |  |   |       |              |            |     |     |            |                     |     |          |     |   |                   |
| 0         | 1         | 0       | 0      | 0       | 1  | 0        |         |   |        |                |            |             |            |   |  |   |       |              |            |     |     |            |                     |     |          |     |   |                   |
| 1         | 1         | 1       | 1      | 0       | 1  | 0        | 0       | 1 |        |                |            |             |            |   |  |   |       |              |            |     |     |            |                     |     |          |     |   |                   |

GROUPE SOFTWAY

INSPIRER LA OSAN

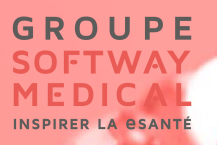

### Formation : bouton actions

| Libellé<br>PARCOURS GESTION | Ţ                | Nom de l'établissement<br>Selectionner un établissement | Ŧ       | Numéro du parcours Selectionner un numéro                                                                       | *           | Année<br>Selectionner une année | •          | Exporter la liste |
|-----------------------------|------------------|---------------------------------------------------------|---------|----------------------------------------------------------------------------------------------------|-------------|---------------------------------|------------|-------------------|
| MES PARCOURS DE FORMATION   | EN COURS         |                                                         |         |                                                                                                    |             |                                 |            |                   |
| NUMERO DU PARCOURS          | V LIBELLE        | V NOM DE LETABLISSEMENT                                 | ~ ANNEE | E V                                                                                                    | NOMBRE DE J | ours 🗸                          | MONTANT HT | ~                 |
| 01631                       | PARCOURS GESTION |                                                         | 2024    | l.                                                                                                    | 1           |                                 | 1125       | 4 Actions         |
| 01640                       | PARCOURS GESTION |                                                         | 2024    | L Contraction of the second second second second second second second second second second second second second | 1           |                                 | 1125       | 4 Actions         |

Vous pouvez retrouver la liste des sessions de formations en cliquant sur le numéro du parcours

- 2 actions sont possibles depuis une formation :
- Contacter = > permet de créer une demande pour :
  - Ajouter des participants
  - Suggestions (avis)
  - Envoyer feuille d'émargement
  - Envoyer la convention signée
  - Autre demande

• Télécharger des documents (convention de formation, convocations, certificats de réalisation ...)

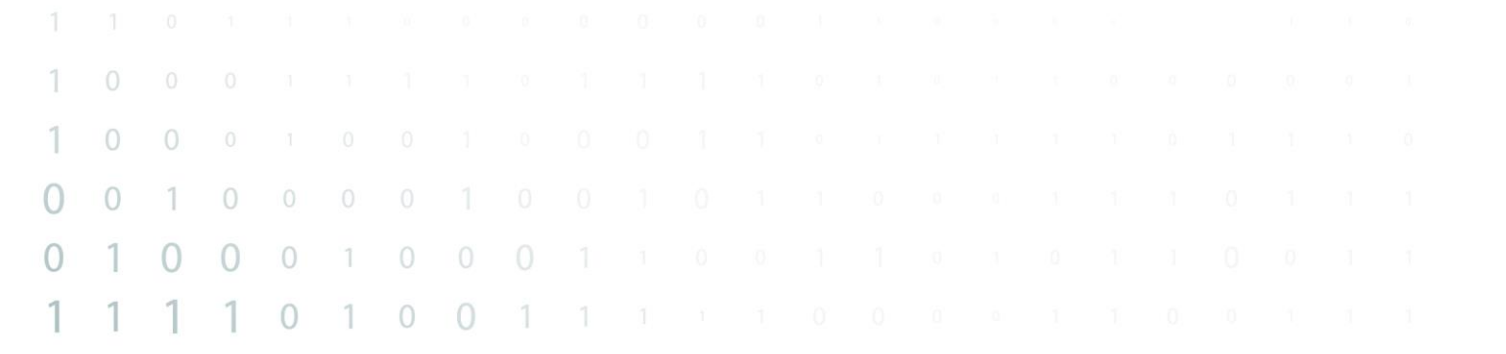

### GROUPE SOFTWAY MEDICAL INSPIRER LA ESANTÉ